### Votre compte Samarcande

## Comment se créer un compte ?

Sur la page d'accueil http://www.samarcande-bibliotheques.be/

(accessible également par Lirtuel, lien « créer un compte », <u>www.lirtuel.be</u>).

Cliquez sur « Créer un compte » et introduisez les informations demandées.

Les champs marqués d'un astérisque (\*) sont obligatoires.

# Comment compléter mon compte ?

Connectez-vous avec votre login et votre mot de passe.

Cliquez sur « Gérer mon compte » ou <sup>a</sup> puis sur « compléter le compte » (en fin de page).

Cliquez sur la carte de la Fédération Wallonie-Bruxelles et sélectionnez la province dans laquelle est située votre bibliothèque.

Précisez le code postal où est située votre bibliothèque.

Enfin sélectionnez une bibliothèque dans le menu déroulant.

#### Comment accéder à mon compte ?

Sur la page d'accueil, cliquez sur « **Se connecter** » puis saisissez votre identifiant et votre mot de passe.

#### Comment modifier mes coordonnées, mon mot de passe ?

Connectez-vous avec votre identifiant et votre mot de passe.

Cliquez sur « Gérer mon compte » ou 🚨 dans la barre d'outils.

Modifiez les informations souhaitées, cliquez sur OK.

# J'ai oublié mon mot de passe ou mon identifiant

Sur la page d'accueil du site, cliquez sur « **Se connecter** » ensuite sur « **login ou mot de passe oublié** ».

Introduisez votre adresse mail.

Cliquez sur « **envoyer** ».

#### **Comment se déconnecter**

Après avoir terminé d'utiliser votre compte, vous devez vous déconnecter.

Cliquez sur **« Se déconnecter** » en haut à droite de l'écran.

## Comment accéder à Lirtuel

Il vous suffit de :

- vous rendre sur <u>http://lirtuel.be</u>.
- cliquer sur « connexion » en haut à droite.
- saisir vos codes d'accès à Samarcande.

Vous verrez apparaître, à côté de chaque livre du catalogue, un bouton « emprunter » qui vous permet d'emprunter gratuitement jusqu'à 3 titres simultanément.

Vous aurez également accès à l'aide en ligne de Lirtuel (<u>http://www.lirtuel.be/help</u>) et notamment :

- Introduction aux livres numériques et aux appareils de lecture.
- Guides de démarrage de différents types d'appareils.

# Vous n'arrivez pas à emprunter des ouvrages malgré votre inscription sur Samarcande ?

Vous devez contacter votre bibliothèque afin qu'elle valide votre inscription et vous donne accès à Lirtuel.

En cas de difficulté, n'hésitez pas à consulter l'onglet « aide » du site et, si cela ne suffit pas, à contacter votre bibliothèque.